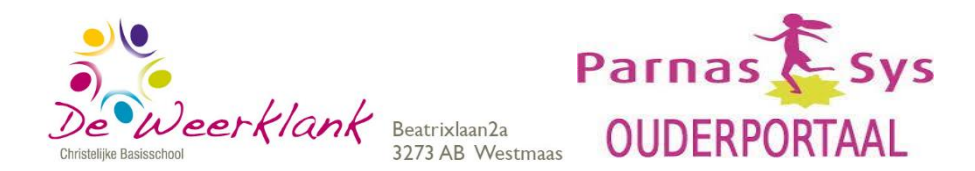

### Inleiding

Bij ons administratie- en leerlingvolgsysteem ParnasSys is een Ouderportaal beschikbaar. Het team van De Weerklank wil transparante communicatie met de ouders van de leerlingen. We willen u laten (mee)kijken in het systeem van ParnasSys. Zo kunnen we met elkaar de kinderen het beste observeren en begeleiden. Het Ouderportaal heeft dus diverse functionaliteiten. In deze handleiding leest u over de verschillende opengestelde functionaliteiten binnen het Ouderportaal. Indien een nieuwe functionaliteit wordt opengesteld, krijgt u daarvan bericht via de maandbrief en zal deze handleiding worden aangepast. Met evt. vragen of bij onduidelijkheden bent u van harte welkom en geven wij tekst en uitleg.

## **Toegang tot het Ouderportaal**

#### 1. Eisen Browser

Het Ouderportaal stelt specifieke eisen aan de browser die u gebruikt. Als uw browser niet voldoet aan de gestelde eisen, verschijnt onderstaand scherm. Op dit scherm wordt aangegeven welke browsers en versies er door het Ouderportaal ondersteund worden.

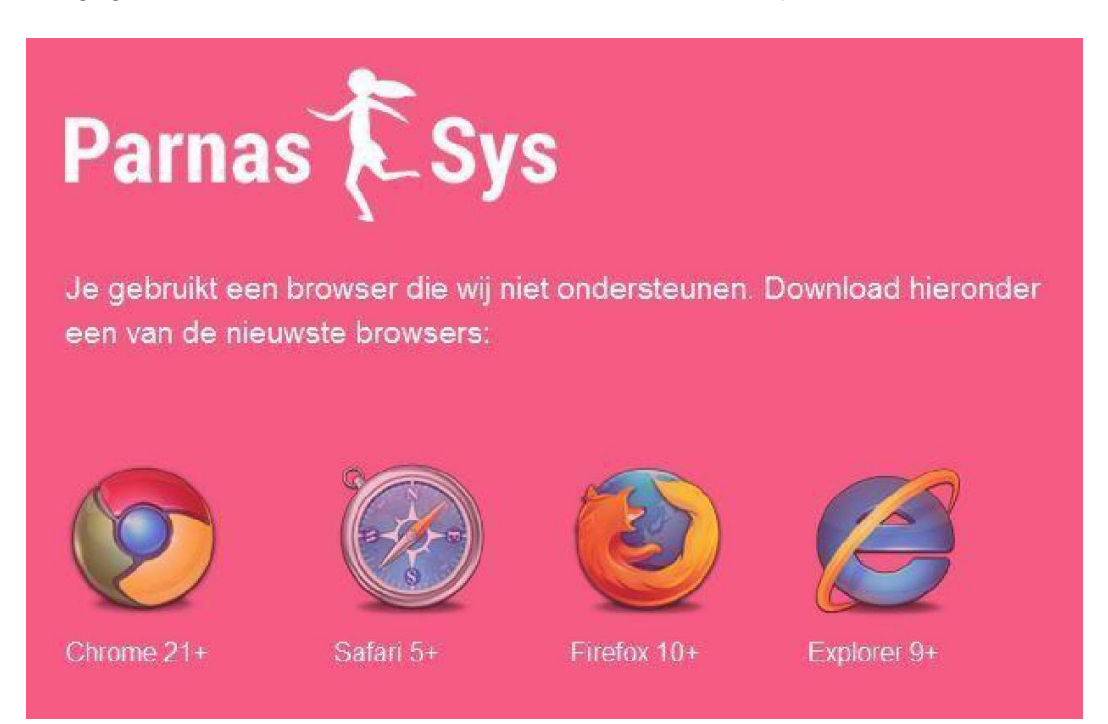

# 2. Eerste keer inloggen

Vanuit de school ontvangt u, op het door u opgegeven e-mailadres, een mail met een gebruikersnaam en een link *Wachtwoord instellen*.

U klikt op de link Wachtwoord instellen en komt op de volgende webpagina

| Parn                                                                                                    | nas ÈSys            |
|----------------------------------------------------------------------------------------------------|---------------------|
| Wachtwoord instellen                                                                                                    | Uw gegevens         |
| Met dit formulier kunt u uw wachtwoord instellen. Dit is de<br>laatste stap voordat u kunt inloggen op het ouderportaal. | Gebruikersnaam: b13 |
|                                                                                                    | Wachtwoord:         |
|                                                                                                    | Herhaal wachtwoord: |
|                                                                                                    |                     |

Hier vult u twee keer een zelf bedacht wachtwoord in. Met klikken op *Wachtwoord instellen* bent u direct ingelogd.

#### 3. Inloggen

U kunt inloggen op de Ouderportaal van ParnasSys via de link https://ouders.parnassys.net

| Log in voor een he   | lder zicht op je kind en de | e resultaten. |
|----------------------|-----------------------------|---------------|
|                      |                             |               |
| Wachtwoord           |                             |               |
| Wachtwoord vergeten? |                             | INLOGGEN      |

### 4. Gebruikersnaam

De gebruikersnaam wordt automatisch door ParnasSys gegenereerd en is gekoppeld aan uw e-mailadres.

Let op: de gebruikersnaam is hoofdlettergevoelig.

Hoe u uw gebruikersnaam kunt wijzigen, leest u verderop in deze handleiding. In geval u uw gebruikersnaam kwijt bent, kunt u een mail sturen naar deweerklank@csgdewaard.nl. U ontvangt dan een mail met uw gebruikersnaam en een link *Wachtwoord instellen*.

#### 5. Wachtwoord

Uw wachtwoord maakt u zelf aan bij de eerste keer inloggen. Verderop in deze handleiding kunt u lezen waar u uw wachtwoord kunt wijzigen. Via de optie *Wachtwoord vergeten?* op de inlogpagina (zie hierboven) kunt u een nieuw wachtwoord aanvragen. Hiervoor moet u uw gebruikersnaam en het mailadres dat is gekoppeld aan deze gebruikersnaam invullen.

#### 6. Gescheiden ouders/ verzorgers

Indien er sprake is van ouders die gescheiden leven, kunnen wij beide ouders middels een eigen inlogcode toegang verlenen tot het ouderportaal. De ouder/verzorger die nog geen inlogcode heeft moet dit zelf aan de school kenbaar maken en het emailadres vermelden waarnaar de inlogcode verstuurd moet worden. Is er een gerechtelijke uitspraak waardoor één van beide ouders hier geen recht op heeft, dan ontvangen wij op school graag een kopie van die uitspraak.

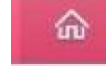

Zodra u ingelogd bent, komt u op de hoofdpagina. U kunt te allen tijde terugkeren op deze pagina door home te selecteren. (links van het hoofdscherm)

Op de pagina worden meldingen weergegeven over updates, nieuws en activiteiten. U kunt kiezen voor de optie alles of specifiek voor de hierboven genoemde opties.

De opties nieuws en activiteiten worden niet gebruikt. Hiervoor hebben we onze website en de maandbrief en -kalender.

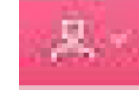

#### Profiel

Dashboard

Uw profiel kunt u bereiken door bovenstaand 'plaatje' te aan te klikken, rechts op het hoofdscherm. Na deze selectie verschijnt het onderstaand menu:

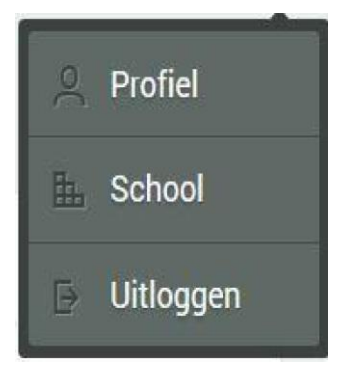

#### 7. Functie Profiel

U kunt hier uw eigen gegevens inzien en gedeeltelijk aanpassen. Als u deze functie selecteert worden de volgende gegevens getoond:

- Mijn account -> op dit scherm kan de gebruikersnaam en het wachtwoord aangepast worden.

- Mijn gegevens (o.a. naam, adres, e-mail)
- Parro (Parro-koppeling: zie info op pagina profiel)

De informatie onder "Mijn gegevens" kunt u aanpassen door te selecteren.

Wijzigingen die u invult, worden via het Ouderportaal automatisch per mail doorgegeven aan de administratie van school, die deze wijzigingen vervolgens, indien mogelijk, zal verwerken.

Het wijzigen van de gebruikersnaam en het wachtwoord onder "Mijn account" zal wel direct doorgevoerd worden.

### Let op:

□ Wijzigingen die u in velden kunt doen, kunnen in de leerlingadministratie alleen worden doorgevoerd als de regels van ParnasSys voor deze wijziging worden gehanteerd. In velden met telefoonnummers kan b.v. geen tekst worden geplaatst.

□ Gegevens van de ene ouder kan de andere (gescheiden) ouder niet allemaal inzien. Wij plaatsen gegevens uitsluitend bij de juiste ouder.

De school streeft ernaar om aangevraagde wijzigingen binnen 5 werkdagen te verwerken.

### 8. Functie School

Hier wordt informatie (o.a. contactgegevens en medewerkers) getoond van De Weerklank. Deze informatie kan alleen door de school aangepast worden.

### 9. Functie Uitloggen

Met deze functie kunt u uitloggen uit het Ouderportaal.

### Gegevens kind

Per kind is er een tabblad beschikbaar dat naast de foto/onder de naam van uw kind wordt weergegeven. Zodra u deze selecteert wordt het volgende menu getoond.

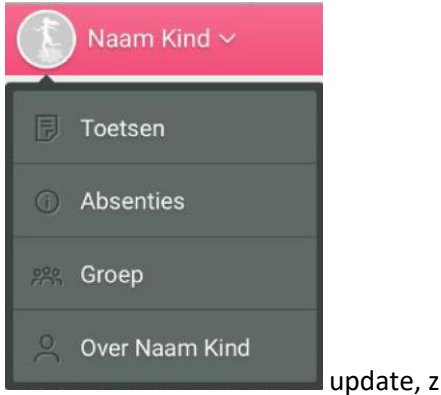

update, zie hieronder wat nu mogelijk is:

- Rapporten
- Toetsen
- Plannen
- Notities
- Absenties
- Groep
- Over ....

### 10. Functie Rapporten

Deze functie gebruiken we (nog) niet. We werken al enkele jaren met zelf ontworpen rapporten. Wellicht schakelen we in de toekomst over naar rapporten vanuit ParnasSys.

### **11 Functie Toetsen**

### • landelijke toetsen

Met deze functie kunt u de resultaten van uw kind van alle afgenomen Cito-toetsen inzien. Op dit scherm heeft u de mogelijkheid om ook de Cito-toetsen van voorgaande schooljaren te bekijken door links onderin het schooljaar te wijzigen.

Op alle scholen worden regelmatig niet-methode gebonden toetsen afgenomen van (het) Cito. Op onze school werken wij met een toetskalender. Onze toetskalender voor de Cito-toetsen is als volgt: januari/februari: de M-toetsen (Midden in het schooljaar), gemaakt door groep 2 t/m 8 mei/juni:

de E-toetsen (Einde schooljaar), gemaakt door groep 1 t/m 7.

Resultaten van Cito toetsen zijn momentopnames, waaruit niet direct conclusies en/of verwachtingen getrokken kunnen worden. De uiteindelijke beoordeling van uw kind(eren) is deels gebaseerd op deze scores, maar ook op de scores van de methode-afhankelijke toetsen en de waarnemingen van de leerkracht. De toetsen over de jaren heen is wel een belangrijke leidraad voor het advies Voortgezet onderwijs.

### • methodetoetsen.

De toets resultaten van de methode gebonden toetsen bevatten de toetsen die bij de diverse methodes behoren, bijvoorbeeld onze rekenmethode "Wereld in getallen", of onze taalmethode "Spelling op Maat / Taal op Maat". Ouders/verzorgers kunnen bij bijv. 'Wereld in getallen" ook de resultaten op verschillende toets onderdelen inzien.

Methodetoetsen zijn toetsen die horen bij een lesmethode. Deze toetsen zijn bedoeld voor de leerkracht, om te zien welke leerstof de groep als geheel, en de kinderen afzonderlijk, goed of minder goed hebben verwerkt. Deze toetsen worden door de leerkracht gebruikt om zijn lesaanbod op de leerlingen af te stemmen.

De methode toetsen worden altijd met de kinderen besproken. Na een toets wordt er een periode ingelast waarin de kinderen remediërend werk krijgen voor die onderdelen die nog niet werden beheerst. Indien de leerkracht van mening is dat er thuis ook extra aandacht zal moeten worden gegeven, neemt hij/zij contact op met de ouder.

Het gemiddelde toetscijfer is niet altijd het rapportcijfer. Voor de berekening van het rapportcijfer kijken we ook naar gemaakt oefenwerk en naar observaties tijdens de lessen. Hierdoor kan het cijfer soms lager, maar ook soms ook hoger uitvallen dan het gemiddelde van de toetsen.

Parnassys geeft cijfers en berekend de rapportcijfers op basis van 'harde' getallen. Dit kunnen wij helaas niet beïnvloeden. Wij houden bij de beoordeling van toetsen ook rekening met pedagogische aspecten. Waar ParnasSys voor een toets bijv. het cijfer 2,6 geeft, geven wij bijv. het cijfer 5 -. Het signaal is dan ook duidelijk: de toets is onvoldoende gemaakt. Schrik dus niet te hard van 1 x een extreem laag cijfer voor een toets. Als dit vaker gebeurt nemen wij zelf contact met u op.

**Algemeen**: Wij streven ernaar om de resultaten van uw kind(eren) na maximaal 5 werkdagen zichtbaar te maken in het Ouderportaal. Er kunnen zich echter omstandigheden voordoen (bijvoorbeeld ziekte van een leerling of leerkracht) waardoor dit niet mogelijk is en de gegevens een of twee weken later beschikbaar zijn voor inzage. Wij vragen hiervoor uw begrip.

# 12. Functie Plannen

Op dit moment maken we nog geen gebruik van deze functionaliteit.

# **13. Functie Notities**

De notities die wij maken van de rapport-, ouder- en kind gesprekken zijn hier te lezen zien. Deze functie wordt opengezet vanaf 1 januari 2018. U kunt dan notities bekijken vanaf dit schooljaar (vanaf 1 augustus 2017). U kunt kiezen voor alles of voor de verschillende gesprekken die over en met de leerling zijn gevoerd: Rapportgesprek Oudergesprek Kindgesprek Notities die door ons zijn gemaakt voor 1 augustus 2017 worden niet meer opengezet. We kijken samen met u naar het heden en de toekomst van de kinderen.

#### **14. Functie Absenties**

Hier kunt u alle absenties van uw kind zien. Absenties worden bij ons voor een heel dagdeel geregistreerd: morgen of middag. Er zijn een aantal categorieën: Ziek / te laat / medisch

Per categorie kan worden aangegeven of het verzuim geoorloofd of ongeoorloofd is.

#### 15. Functie Groep

Deze functie bevat 2 onderdelen:

□ klasgenoten (naam – foto – jarig) en leerkrachten Informatie over alle kinderen uit de huidige groep van uw kind.

Rooster

Hier vindt u de begin- en eindtijd van lesdagen. Tevens wordt vermeld welke vakgebieden hoe laat en wanneer worden aangeboden.

#### 16. Functie Over ..... (naam kind)

Deze functie bevat de volgende informatie:

#### Personalia:

- Over ...... (naam leerling)

\* naam- / adresgegevens / geboortedatum en -plaats / nationaliteit / aanvullende opmerkingen

\* noodnummers: .....

Deze informatie kan door u worden gewijzigd door

te selecteren.

\* **Groepgegevens** en \* **Schoolaanmelding**: deze informatie wordt door de school ingevuld en kunnen niet worden aangepast

#### Medisch:

huisartsgegevens / medicijnen / beperkingen / allergie / overige medische info. Hier worden de medische gegevens van het kind getoond die bij de school bekend zijn.

#### Tot slot.

ParnasSys is ingesteld op het huidige schooljaar 2017-2018. Als u resultaten en gegevens, die open zijn gezet, van vorige jaren wilt inzien, moet u zelf het schooljaar wijzigen. We hebben besloten notities van gesprekken open te zetten vanaf dit schooljaar. Notities van eerdere jaren blijven gesloten.

Natuurlijk gaan we zorgvuldig om met het invullen van de gegevens in ParnasSys. Het blijft mensenwerk en ook wij kunnen vergissingen of fouten maken. Mocht u als ouders/verzorgers onjuistheden zien of op een andere manier vragen hebben n.a.v. de gegevens, dan kunt u contact opnemen met de directie.

Wij hopen u met deze informatie voldoende te hebben ingelicht over het doel en onze werkwijze met ParnasSys. We denken en hopen door ParnasSys de wederzijdse communicatie tussen school en ouders nog verder te optimaliseren. We zijn benieuwd naar uw ervaringen met dit programma. De inloggegevens worden op 24 november a.s. verstuurd, zodat u daarna van dit programma gebruik kunt maken. Met vriendelijke groet, mede namens de collega's, Steven van Schaik.